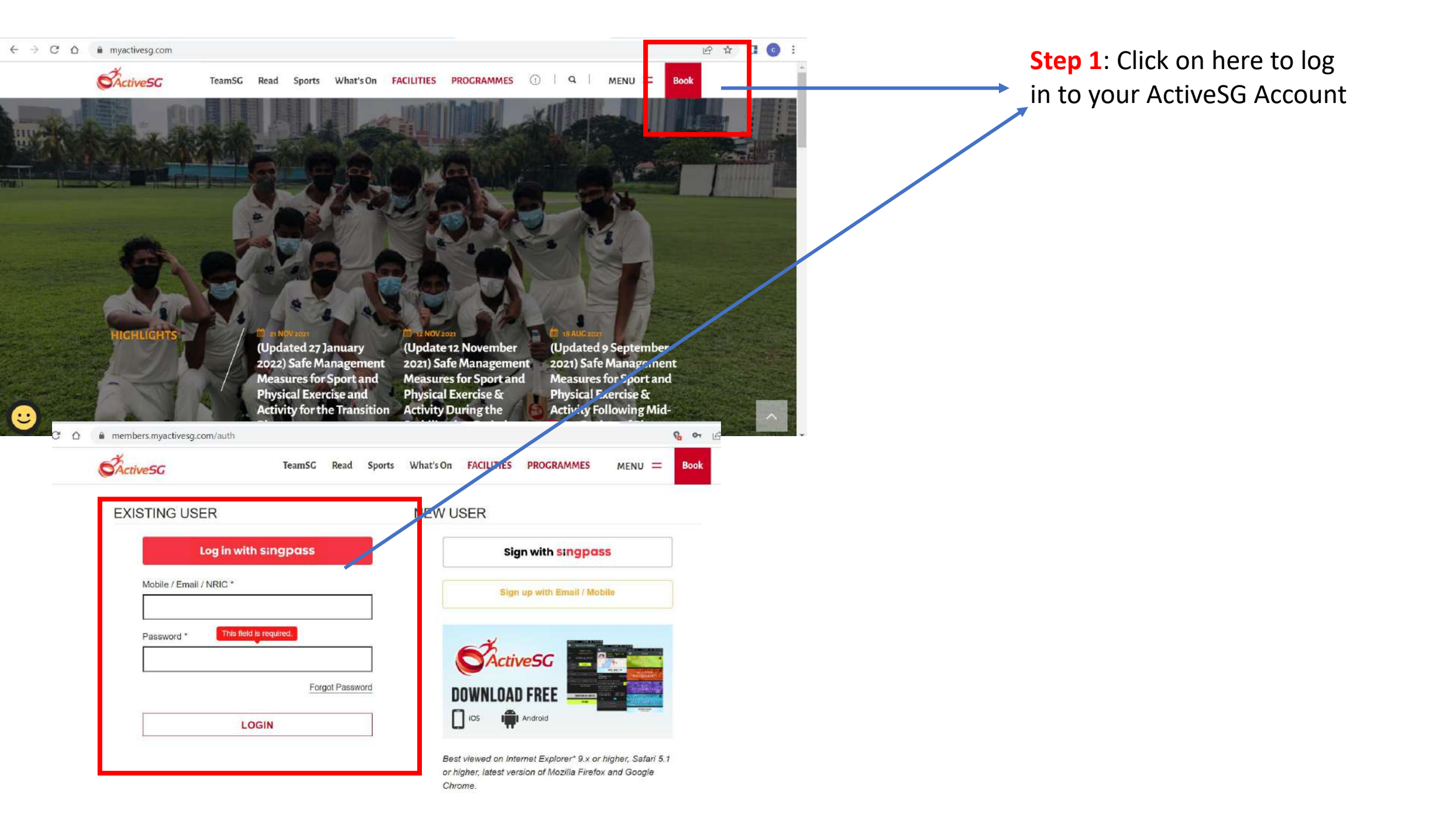

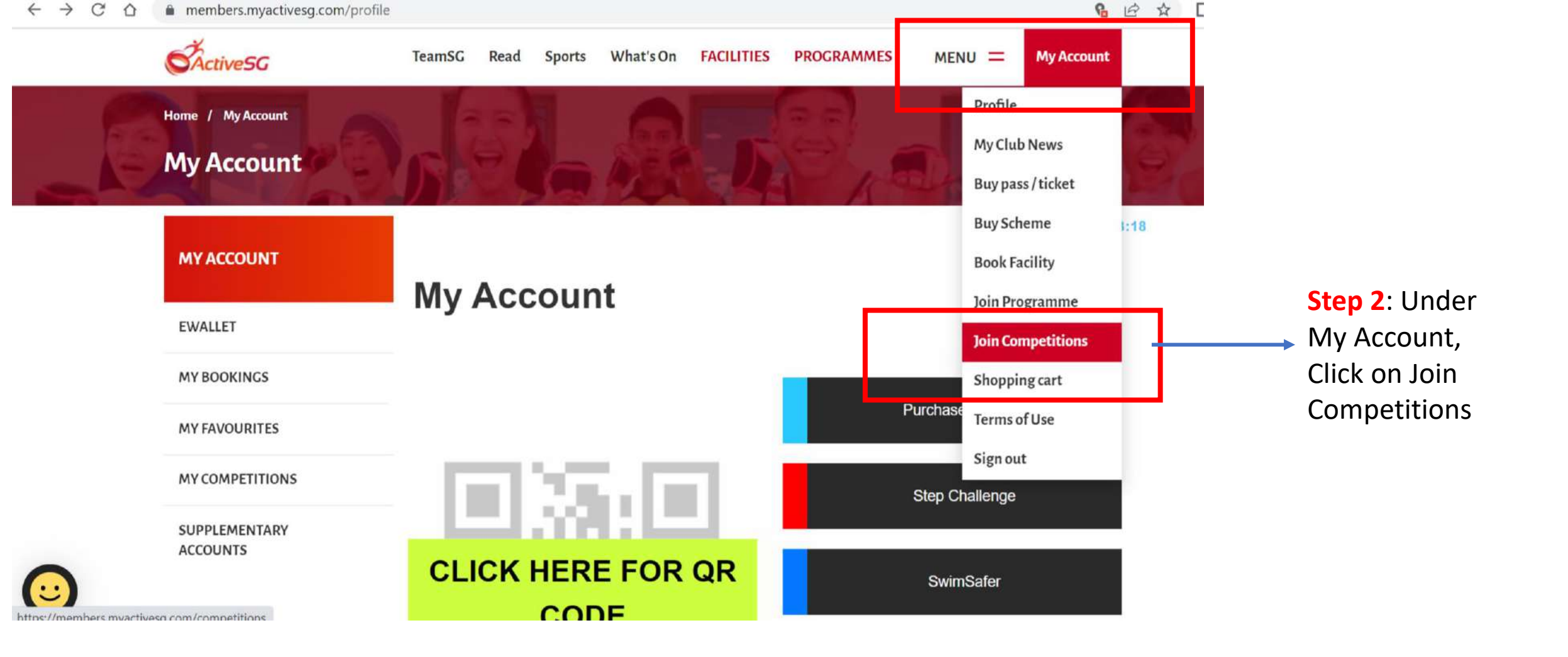

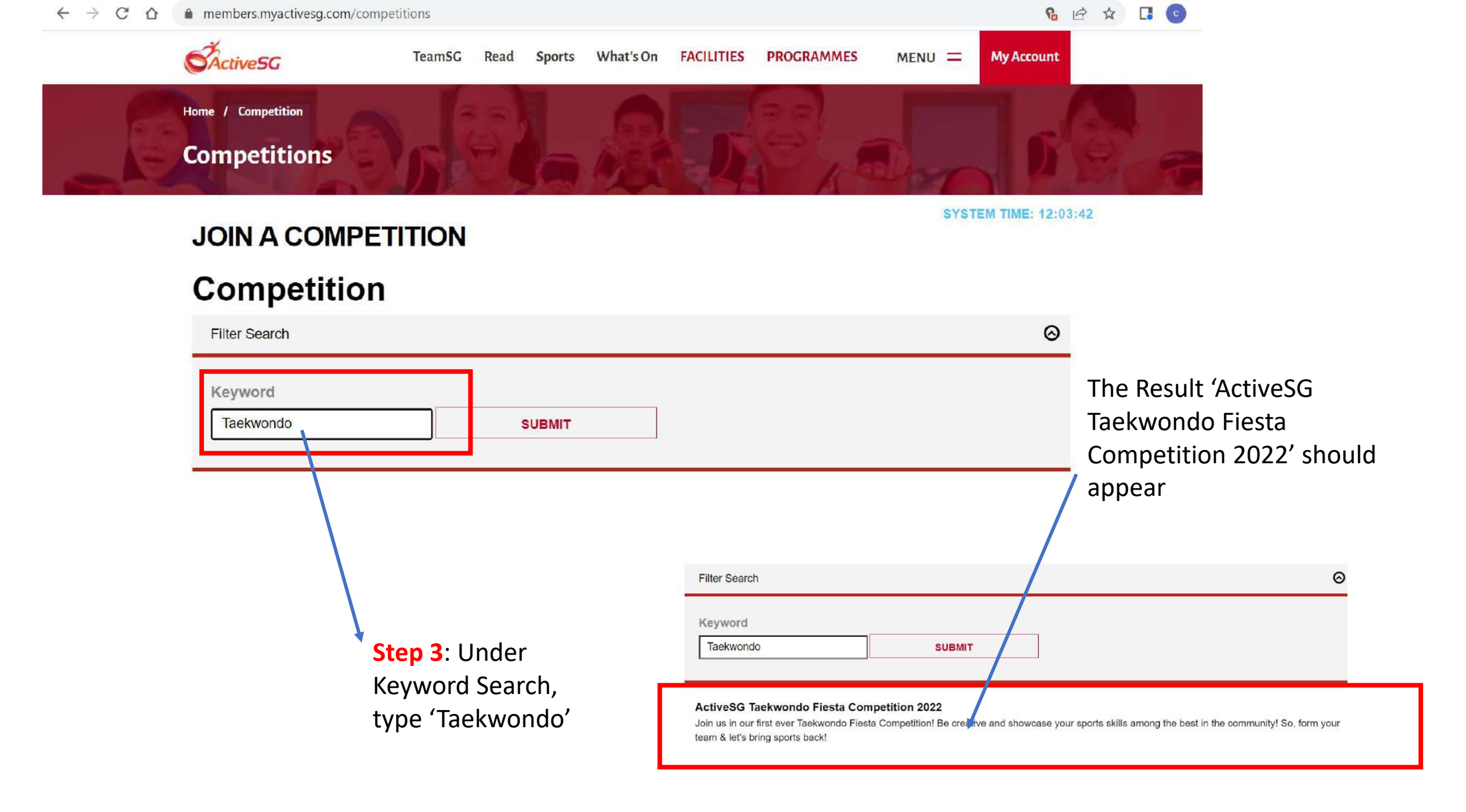

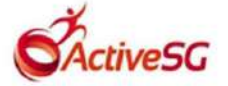

## 2022

Join us in our first ever Taekwondo Fiesta Competition! Be creative and showcase your sports skills among the best in the community! So, form your team & let's bring sports back!

## **Competition Period**

Saturday, 25 Jun 2022 - Saturday, 25 Jun 2022

| SUBMIT |  |
|--------|--|

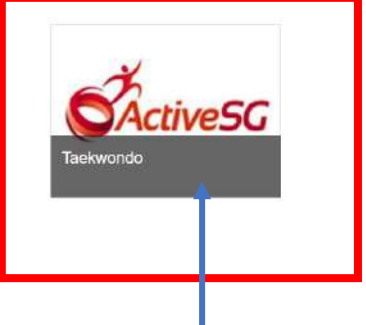

R

Competitions SYSTEM TIME: 12:04:27 JOIN EVENT **Events** Taekwondo ActiveSG View Rules & Regulation Individual Team Corporate Individual Corporate Team 0 / 1 Events selected Q Search event **Creative Poomsae Taekwondo Aerobics** Freestyle Breaking

members.myactivesg.com/competitions/events/sport/284?list\_by=team

Step 4: Click on the Taekwondo Icon below

Step 5: Choose your events that you want to sign up for and follow through the sign-up process